## Windows10の動作保証開始に関するお知らせ

2016 年 6 月 13 日より、<u>Windows10</u>を新たに動作保証対象といたします。 ご利用にあたっては、下記の注意事項をご参照ください。

#### 【動作保証環境】

(1) **OS**・ブラウザのバージョン対応表

| 20                                                | Internet Explorer のバージョン(※1) |   |   |    |    |  |  |
|---------------------------------------------------|------------------------------|---|---|----|----|--|--|
| 03                                                | 7                            | 8 | 9 | 10 | 11 |  |  |
| Windows10 Home/Pro<br>(32bit 版/64bit 版)(※2)       | ×                            | × | × | ×  | 0  |  |  |
| Windows8.1 エディションなし、<br>Pro (32bit 版/64bit 版)(※3) | ×                            | × | × | ×  | 0  |  |  |

※1 Internet Explorer は全て 32bit 版をご利用ください

※2 Windows 10 は Internet Explorer をお使いください。Microsoft Edge は使用できません。

※3 Windows 8.1 はデスクトップ版の Internet Explorer をお使いください。

クライアントの対応状況は上記とは別に各認証局のソフトウェアに依存します。 詳しくはご利用の認証局へお問合せください。

# <<Windows10をご利用になる際の注意事項>>

Windows 10 でシステムを利用する場合は、必ず <u>Internet Explorer</u>を起動してください。 <u>Microsoft Edge は使用できません。</u>

## 【Internet Explorer の起動方法】

(1)デスクトップ画面を表示し、「スタート」ボタンクリックします。

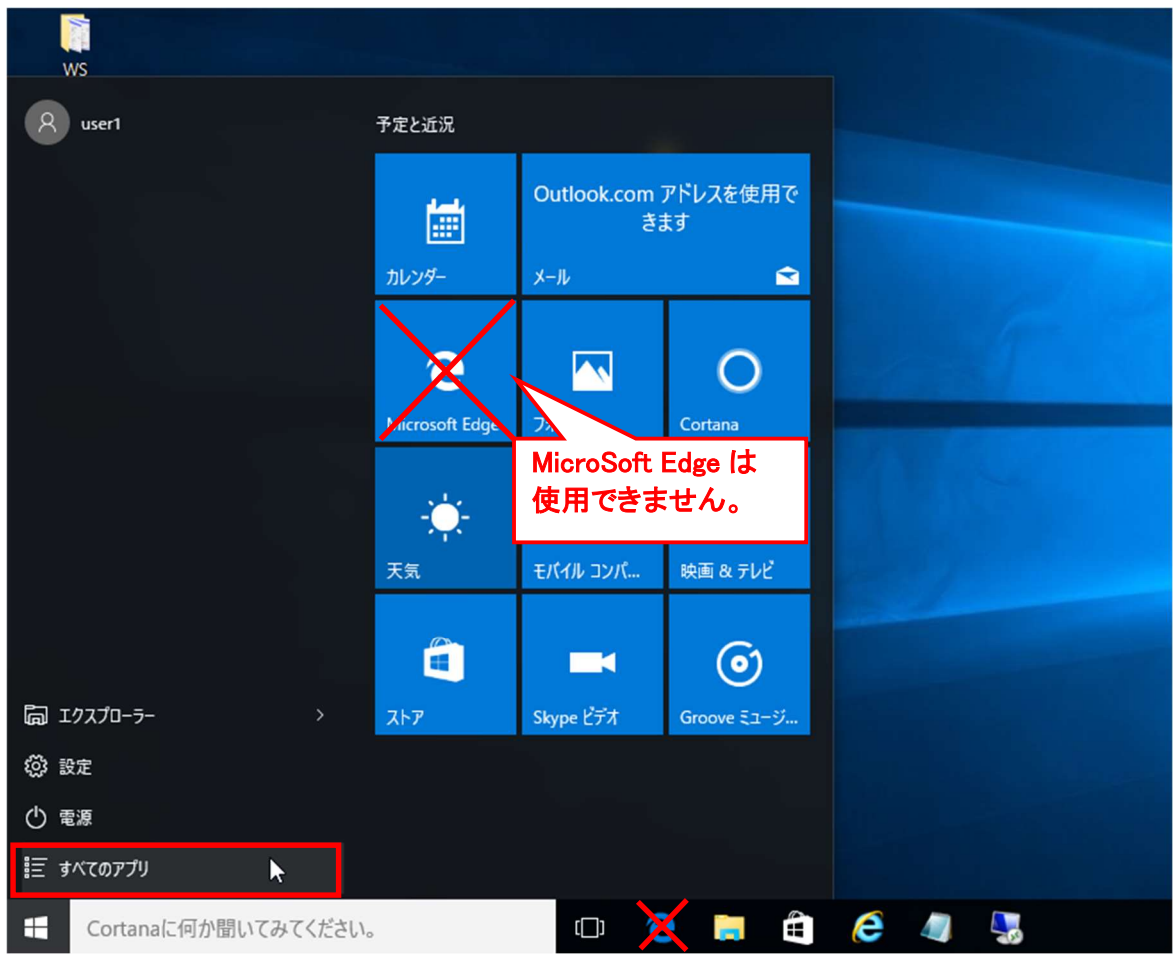

(2) スタートメニューの左側にアプリの一覧が表示されます。

「Windows アクセサリ」をクリックし、表示された一覧より「Internet Explorer」を選択して起動してください。

| ws                       |                                                                                                    |                       |                |     |  |
|--------------------------|----------------------------------------------------------------------------------------------------|-----------------------|----------------|-----|--|
| Ŵ                        | 予定と近況                                                                                                    |                       |                |     |  |
| 📙 Windows PowerShell 🛛 🗸 |                                                                                                    |                       |                |     |  |
| 📘 Windows アクセサリ 🛛 🗠      | i de la companya de la companya de l | Yahoo メールの<br>き       | プトレスを使用で<br>ます |     |  |
| Internet Explorer        | 11.0/A                                                                                                    | V-11.                 |                |     |  |
| Snipping Tool            | 11077                                                                                                    |                       |                |     |  |
| Windows FAX とスキャン        |                                                                                                    |                       |                |     |  |
| Windows Journal          | e                                                                                                    |                       | 0              |     |  |
| 🔯 Windows Media Player   | Microsoft Edge                                                                                                    | 7#1                   | Cortana        |     |  |
| ארא אדא XPS אין דא XPS   |                                                                                                    | And the second second |                |     |  |
|                          | - <b>Q</b> -                                                                                                    | d I                   |                |     |  |
| 🗔 ステップ記録ツール              | 天気                                                                                                    | モバイル コンバ              | 映画 & テレビ       |     |  |
| 🚺 付箋                     |                                                                                                    |                       |                |     |  |
| 🧭 RT2F                   |                                                                                                    |                       | ()             |     |  |
| <b>20</b> 义王帳            | <b>አ</b> ኮፖ                                                                                                    | Skype ビデオ             | Groove ミュージ    |     |  |
| 🐠 文字コード表                 |                                                                                                    |                       |                |     |  |
| リモート デスクトップ接続            |                                                                                                    |                       |                |     |  |
| <u> </u>                 |                                                                                                    |                       |                |     |  |
| ← 戻る                     |                                                                                                    |                       |                |     |  |
| Cortanaに何か聞いてみてください      | ۱,                                                                                                    | () 🤇                  | ) 📑 🗎          | 🨂 🥼 |  |

## (補足)

Internet Explorer をスタート画面やタスクバーにピン留めするか、ショートカットをデス クトップ画面上に作成すると、アイコンからすぐに起動ができます。

#### タスクバーにピン留めした場合の例

「Window アクセサリ」内の「Internet Explorer」を右クリックするとメニューが表示されますので、「その他」- 「タスクバーにピン留めする」を選択します。

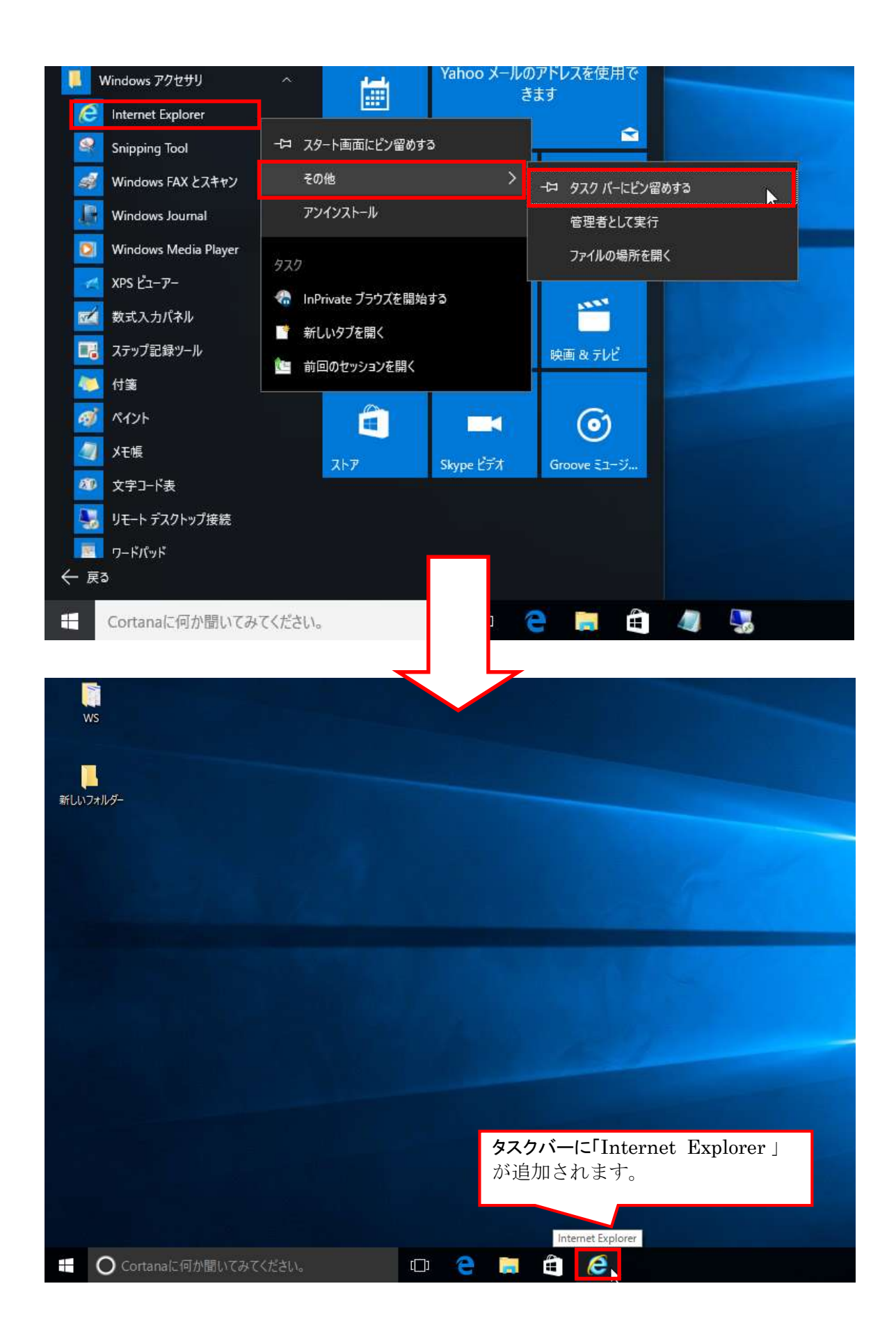

## 【Internet Explorer11ご利用時の設定】

Internet Explorer11 をご利用の場合、従来どおり Internet Explorer の環境設定が必要となります。 他の 0S より Windows10 ヘアップグレードした場合も、以下の手順にて環境設定を行ってください。

(1) 信頼済みサイトの設定

① Internet Explorer の〔ツール〕 – 〔インターネットオプション〕をクリックします。

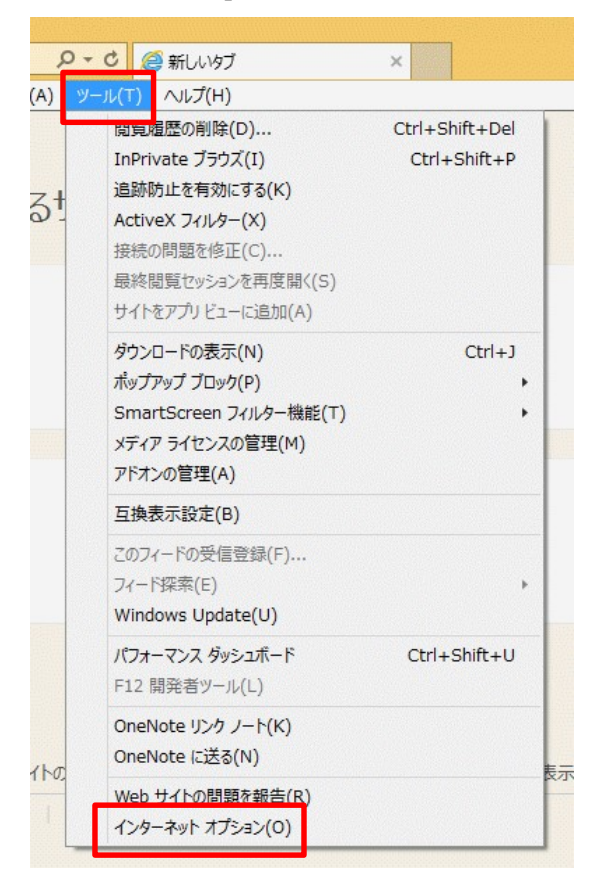

② インターネット オプション内 [セキュリティ] タグ内 [信頼済みサイト] をクリッ クし、 〔サイト〕をクリックします。

|     |                   | 1                              | ンターネット              | オプシ              | 32                  |                      | ?                 |
|-----|-------------------|--------------------------------|---------------------|------------------|---------------------|----------------------|-------------------|
| 全般  | セキュリテ             | イプライバシー                        | コンテンツ               | 接続               | プログラム               | 詳細設定                 | lk n              |
| セキュ | リティ設定を            | 表示または変更                        | するソーンを              | 選択して             | (ださい。               |                      |                   |
| 七   | به ارور<br>ارور   | ער אנת-ם<br>רא אנת-ם           | hjży 信              | <b>く</b><br>顧道みり | 化制                  | <b>し</b> 限付きサイト      | i.                |
| ~   | 信頼3<br>このソ<br>と信頼 | 移サイト<br>ーンには、コンビ:<br>している Web・ | ューターやファィ<br>サイトが含まれ | いしに損害<br>こています   | を与えない<br>。          | ታイト                  | (S)               |
| 20  | このソ<br>リゾーンのセキ    | ーンに属する Wi<br>ユリティのレベル          | eb サイトがあ<br>(L)     | ります。             |                     |                      |                   |
|     | <b>b</b>          | スタム                            |                     |                  |                     |                      |                   |
|     |                   | カスタム設定<br>- 設定を変更す<br>- 推奨設定を修 | 「るには、[レベ<br>使用するには、 | ルのカスタ<br>[既定の    | タマイズ] ボタ<br>ノベル] ボタ | アンをクリックし<br>ンをクリックしま | इ <b>न.</b><br>च. |
|     | □保護モ-             | ・ドを有効にする                       | (Internet I         | Explore          | rの再起動               | が必要)(P)              |                   |
|     |                   |                                | レベルのカス              | タマイズ(            | C)                  | 既定のレベ                | IL(D)             |
|     |                   | E                              | ৰুশতে               | パーンを             | 既定のレベノ              | しにリセットする             | 5(R)              |
|     | 71.277.           | 8.8                            | OK                  |                  | キャンセ                | JL                   | 適用(A)             |

③ 信頼済みサイトの〔この Web サイトをゾーンに追加する〕に以下のアドレスを入力し、
 〔追加〕をクリックします。〔Web サイト〕にアドレスが反映されたことを確認し、〔閉じる〕をクリックします。

https://www.ebs-cloud.fwd.ne.jp (電子入札のみ使用する場合はこちらのみ) https://www.epi-cloud.fwd.ne.jp

| ▼ 9へしに、ソーノのビキュリティ設定が            | 週用Cflま9。      |       |
|---------------------------------|---------------|-------|
| この Web サイトをゾーンに追加する(D):         |               |       |
| https://www.ebs-cloud.fwd.ne.jp |               | 追加(A) |
| Web サイト(W):                     |               |       |
|                                 | ^             | 削除(R) |
|                                 |               |       |
|                                 | ~             |       |
|                                 | (https:)友必要とる | 7.(C) |

④ インターネット オプション内 [セキュリティ] タグ内 [レベルのカスタマイズ] をク リックします。

|     |         |            | インターネッ      | トオプシ    | e)       | ?          |
|-----|---------|------------|-------------|---------|----------|------------|
| 全般  | セキュリラ   | ティ プライバシ   | -   コンテンツ   | 接続      | プログラム    | 详细设定       |
| セキュ | リティ設定   | を表示または変    | 更するゾーン      | を選択して   | ください。    |            |
|     |         | 6          | 6           | 1       |          | 0          |
| 1   | ンターネット  | ローカルイ      | シトラネッ       | 目積済みり   | 11 制     | 限付きサイト     |
| -   | 信頼      | 、<br>済みサイト |             |         |          |            |
| ~   | 205     | ーンには、コント   | ビューターやファ    | イルに損害   | 「を与えない   | 471(S)     |
|     | CIEX    | ACCUS We   | 911/20      | 1110.93 | •        |            |
|     | 205     | ーンに属する     | Web サイトが    | あります。   |          |            |
| C0, | 19-2016 | キエリティリレイ   | JU(L)       |         |          |            |
|     | 9       | ስአቃሌ       |             |         |          |            |
|     |         | カスタム設定     | igarit. Iu  | KILØD77 | ウマイズ1 ポタ | いをからの ます。  |
|     |         | - 推奨設定を    | 使用するには      | 、[既定の   | レベル]ボタン  | をクリックします。  |
|     |         |            |             |         |          |            |
|     | □保護モ    | ードを有効にす    | 3 (Internel | Explore | の再起動力    | 必要)(P)     |
|     |         |            | しれいのか       | スタマイズ(  | C)       | 既定のレベル(D)  |
|     |         |            | 9/(         | のソーンを   | 就走のレベル   | にリセットする(R) |
|     |         |            |             |         |          |            |
|     |         |            |             | -       |          |            |

⑤ 〔ポップアップブロックの使用〕を〔無効にする〕に変更し、〔OK〕をクリックして画 面を閉じください。

| セキュリティ設定 - 信          | 言頼されたゾーン                      |                 |
|-----------------------|-------------------------------|-----------------|
| 設定                    |                               |                 |
| <ul> <li></li></ul>   | /貼り付け<br>ーンの Web サイト <u>た</u> | がこのゾーンに移動       |
| *コンピューターの再起動後に有効になります |                               |                 |
| カスタム設定のリセット           |                               |                 |
| リセット先(R): 中(既定)       | *                             | <u>ישלא(</u> E) |
|                       | ОК                            | キャンセル           |
|                       |                               |                 |

※⑤の手順後に下記の警告が表示された場合は、〔はい〕をクリックしてください。

| 警告 | X                |
|----|------------------|
| 1  | このゾーンの設定を変更しますか? |
|    | (はい(Y) いいえ(N)    |

## 【フォントパッケージの設定】

電子入札システムは、JIS2004 で追加された漢字を使用すると、文字化けやエラー発生の 原因になります。Windows 10 か Windows 8.1 でシステムを利用する場合は、これらの文 字を入力できなくするよう下記の設定を行ってください。

(1) タスクバーに表示されている「A」または「あ」アイコンを右クリックし、〔プロパ ティ〕を選択します。

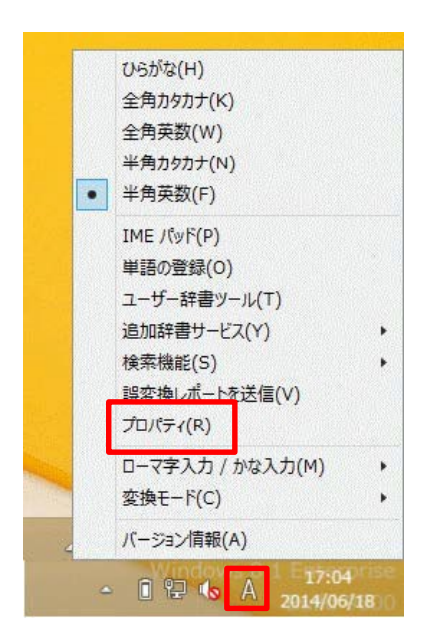

(2) 〔詳細設定〕をクリックします。

| 85 | Microsoft IME の設定 - ロ ×                                                                                |
|----|----------------------------------------------------------------------------------------------------|
|    | <ul> <li>予測入力</li> <li>☑ 入力履歴を使用する(H) 入力履歴の消去(L)</li> <li>誤変換</li> <li>□ 誤変換データを自動的に送信する(C)</li> </ul> |
|    | <u>プライバシーに関する声明を読む</u><br>詳細設定(A)<br>OK キャンセル                                                          |

(3) 〔変換〕タブ内の〔詳細設定〕をクリックします。

| 8                |                                                                | Mic                                                                                                    | crosoft IN                                                        | 1E の詳細設                                | 定               |        | ×    |
|------------------|----------------------------------------------------------------|----------------------------------------------------------------------------------------------------|-------------------------------------------------------------------|----------------------------------------|-----------------|--------|------|
| 全般               | 変換                                                             | 和英混在入力                                                                                                    | 辞書/学習                                                             | オートコレクト                                | 予測入力            | プライバシー | その他  |
| 変換               | 目動変換を<br>○知                                                    | 行うときの未変換<br>豆め(S) ④ 身                                                                                                    | 文字列の長さ<br>しの(L)                                                   | :                                      |                 |        |      |
| L<br>L<br>L<br>化 | 2 挿入時、<br>3 異なる文<br>2 メインキ<br>3 注目文1<br>葉補一覧に<br>▼ ひらが<br>□ 半角 | <ul> <li>前の内容を参照(</li> <li>(前区切りの変換/</li> <li>ボーボードの数字キー</li> <li>(前が移動するときに</li> <li>(這加で表示する爻)</li> <li>がな(I)</li> <li>(又)</li> <li>(力のカナ(K))</li> </ul> | ノて変換する(<br>実補を表示す<br>-で候補を選<br>移動前の注<br>(字種:<br>全角カタカナ<br>ローマ字(R) | T)<br>る(P)<br>沢する(B)<br>目文節を確定す<br>(W) | る(U)<br>(細設定(D) |        |      |
| ンメン<br>          | トの表示<br>] 文字コメ<br>] "環境体<br>] 単語コメ<br>トの固定                     | ントを表示する(V)<br>存文字"の文字コ<br>ントを表示する(N)                                                                                                    | メントを表示す                                                           | -ā(E)                                  |                 |        |      |
|                  | ☑候補一                                                           | 覧のフォントを固定<br>OK                                                                                                    | 93(X)                                                             | キャンセル                                  | 適用(A            | )      | งเวิ |

(4) 〔JIS X 0208 で構成された文字のみ変換候補に表示する〕にチェックし、「OK」 をクリックして画面を閉じてください。

|                                                                                        | 変換 · · · · · · · · · · · · · · · · · · ·                                                       |  |  |  |  |  |  |
|----------------------------------------------------------------------------------------|------------------------------------------------------------------------------------------------|--|--|--|--|--|--|
| 送りがなとかな這いの基準<br><ul> <li>④ 全部(F)</li> <li>○ 許容も含める(M)</li> <li>○ 本則だけにする(R)</li> </ul> | 説明と例<br>すべての送り方が変換候補に出るようにします。<br>あらわす → 表す、表わす<br>めもり → 目盛り、目盛<br>ふきさらし → 吹き曝し、吹きさらし、吹曝し、吹さらし |  |  |  |  |  |  |
| 句読点変換                                                                                  |                                                                                                |  |  |  |  |  |  |
| □ 句読点などの文字が入                                                                           | 力されたときに変換を行う(O)                                                                                |  |  |  |  |  |  |
| □、/, (Y) 🗹。/                                                                           | '. (Z) _ 終わりかっこ(G) ✔ ? (Q) ✔ ! (E) _ ·(X)                                                      |  |  |  |  |  |  |
| 変換文字制限                                                                                 |                                                                                                |  |  |  |  |  |  |
| ○ 変換文字制限をしない                                                                           | (N)                                                                                            |  |  |  |  |  |  |
| ○ IVS (Ideographic V                                                                   | ariation Sequence) を含む文字を制限する(V)                                                               |  |  |  |  |  |  |
| ○ サロゲート ペアを含む文                                                                         | こ字を制限する(U)                                                                                     |  |  |  |  |  |  |
| ○ Shift JIS で構成された                                                                     | こ文字のみ変換候補に表示する(S)                                                                              |  |  |  |  |  |  |
| <ul> <li>JIS X 0208 で構成さ</li> </ul>                                                    | <ul> <li>JIS X 0208 で構成された文字のみ変換候補に表示する(J)</li> </ul>                                          |  |  |  |  |  |  |
| □ 外字の入力を許す(A)                                                                          |                                                                                                |  |  |  |  |  |  |
| <ul> <li>         ・の刷標準字体で構成         ・</li> </ul>                                      | された単語のみ変換候補に表示する(P)                                                                            |  |  |  |  |  |  |
|                                                                                        | OK キャンセル ヘルプ                                                                                   |  |  |  |  |  |  |